# 4. Connect your devices

### 4.1. Using the WiFi network

Simply scan the QR code on the **Quick** connect magnet with your mobile phone to connect to your WiFi network.

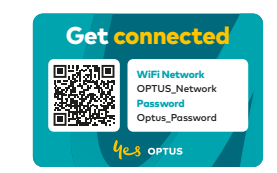

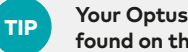

Your Optus WiFi network details can also be found on the label at the bottom of the modem.

Alternatively, you can search your WiFi network on your smart devices.

Select the your network name as shown on your **Quick** connect magnet and enter the password to connect.

TIP

Did you know you can change your default WiFi details to match your existing WiFi network. Go to optus.com.au/nbnsetup to find out how and for other useful modem auides.

## 4.2. Using cables

For internet speed and reliability consider connecting your devices directly to the modem using the supplied white cable with yellow plugs.

Plug the white cable with yellow plugs into one of the **yellow port** labeled **LAN** on your modem.

Plug the other end into your computer or smart device.

# 5. Connect your telephone

You will need to connect your telephone handset directly to the modem.

Connect the grey telephone cable from back of your home phone into the port marked Phone 1 on your modem.

If the '**Phone**' LED on the front of your modem is solid green, your telephone is connected.

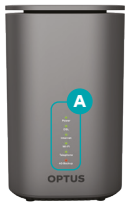

The front of your modem (A) should look like this:

| LED    | Power | DSL                     |         | Internet | WiFi  | Telephone             |        | 4G backup                    |
|--------|-------|-------------------------|---------|----------|-------|-----------------------|--------|------------------------------|
| Status | •     |                         |         | •        | •     |                       |        | •                            |
|        | Green | Green<br>FTTN/B<br>only | Not lit | Green    | Green | Green (if<br>ordered) | Notlit | Red<br>(SIM not<br>inserted) |

To test your phone is working, lift the handset and make a call. The 'Phone' LED will blink during the call. Hang-up and check the Phone LED then stops blinking.

**Note**: The telephone handset connected to your modem requires main power. Some handsets may not be compatible. If you require an emergency telephone line this service may not be suitable: for example, if you have a serious illness or require disability services or have a back-to-base alarm.

If this applies to you, please contact us to discuss your options.

# 6. Backup internet

Your modem comes with a backup connection that uses the Optus Mobile 4G network.

This allows you to connect to the internet, should there be an outage with the **nbn**™ network [and you have 4G coverage].

To ensure you have 4G connection, please make sure that the SIM card provided is properly inserted in the SIM card slot (A) by removing the plastic dust cover (B), then insert the SIM card and replace the plastic dust cover.

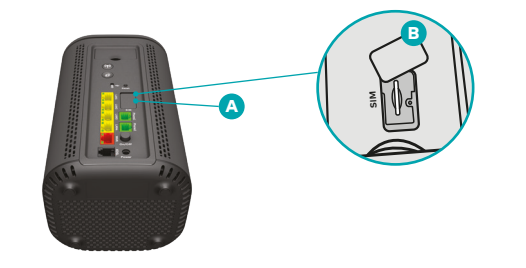

**Note**: If the Internet LED on the front of your modem is blue, your Optus 4G backup may be in use. Check your modem is connected correctly or visit the My Optus app to check your connection is working correctly.

The Optus 4G backup is not intended to be used as a stand-alone service. Optus may reach out to you regarding your connection if we have detected your **nbn**<sup>™</sup> connection is not working for an extended period of time.

# 7. Test your nbn<sup>™</sup> service

If the 'Internet' LED on the front panel of the modem (A) is solid areen and your device is connected (WiFi or cabled), use this QR code to perform a speed test on your service.

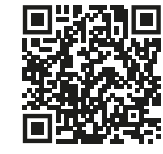

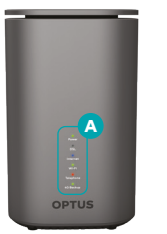

Note: If the Internet LED on the front of your modem is blue (as seen below) your Optus 4G backup may be in use. Check your modem is connected correctly or visit the My Optus app to check your connection is working correctly.

| LED    | Power | DSL     | Internet | WiFi  | Phone | 4G backup                  |       |     |
|--------|-------|---------|----------|-------|-------|----------------------------|-------|-----|
| Status |       |         | •        |       | •     |                            | •     |     |
|        | Green |         |          | Green | Red   | Green                      | Amber | Red |
|        |       | Not lit | Blue     |       |       | (Based on signal strength) |       |     |

#### For improved WiFi experience

- Position the modem off the floor at least one metre.
- · Ensure there is space and ventilation around the modem.
- If your **nbn**<sup>™</sup> equipment or home cabling allows, locate the modem in a central part of your home.

#### Things that interfere with WiFi

- Walls close to the front or side of the modem.
- · Large metal appliances such as a fridge, microwave ovens.
- Bluetooth devices (Baby monitor, TV, Sound Bar).

# Let's get you connected

Modem user guide

Modem colour will vary depending on the package you have purchased.

**OPTUS** 

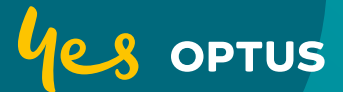

6/6/22 1:54 pm

# Useful information

Conaratulations and welcome to **Optus nbn**<sup>TM</sup>. This guide has all the information you need to connect your modem and aet online.

#### Installation and activation

You must connect the modem supplied to the **nbn**<sup>™</sup> equipment so Optus can confirm your service is operational.

Connecting successfully will allow you to enjoy:

- Comprehensive Optus technical support
- Living Network features (Optus Pause)
- Supported equipment (Boosters).
- Optus security services

Note: If Optus is unable to confirm your service status we will reach out to you.

#### Use My Optus app

Here you will find:

- Step-by-step instructions
- Test your internet speed
- Message for help 24/7

Scan this QR code or go to optus.com.au/myoptusapp

#### Manage your modem

For information on how to manage your modem settings go to optus.com.au/nbnsetup

#### Cabling and technical assistance

All home cabling must be performed by a registered cabler.

Contact Optus on 133 937 if you would like to arrange a technician to assist your setup (fees apply).

## **1. Equipment check**

#### **Optus equipment**

Your modem package should include:

- 1. An Optus WiFi modem
- 2. Quick connect magnet
- 3. The modem power adapter and cable
- 4. A white cable with red plugs
- 5. A white cable with yellow plugs
- 6. A grey cable with clear plugs (telephone)

#### nbn™ equipment

Your home **nbn**<sup>m</sup> equipment should be in place and powered/online.

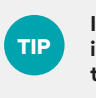

It will help if you know what nbn™ technology is installed in your home. Check your email for the Optus order which has this information.

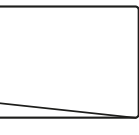

nbn™ Fibre to the Premises (FTTP) The **nbn**™ FTTP equipment will be installed by a nbn technician.

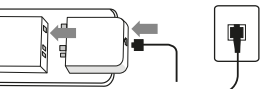

nbn™ Fibre to the Basement (FTTB) or Fibre to the Node (FTTN) Only the Optus modem is

required to connect

FTTN/B services.

nbn™ Fibre to the Curb (FTTC) You may be required to connect the **nbn**™ equipment if it is not already in place.

Confirm your premises has **nbn**<sup>TM</sup> present and working.

If any equipment is missing contact Optus Customer Care on 133 937 or send us a message (open My Optus app > chat icon) so that we can arrange a replacement.

# 2. Power up the modem

Connect the power cable  $\triangle$  to the socket on the modem as shown.

Connect the adapter plug to a wall electrical point, ensure the power is on.

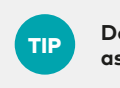

Don't use a powerboard or double adaptor, as surges may damage the modem.

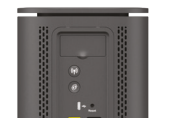

Push in the power button 3 on the modem as shown next.

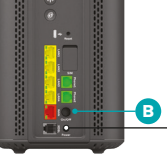

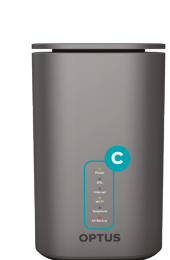

The modem should turn on and the front panel G will look like this:

| LED    | Power | DSL     | Internet | WiFi  | Telephone |                     | 4G backup |
|--------|-------|---------|----------|-------|-----------|---------------------|-----------|
| Status |       | •       | •        |       | •         | •                   |           |
|        | Green | Not lit | Not lit  | Green | Not lit   | Red (if<br>ordered) | Red       |

## 3. Connect nbn<sup>™</sup> equipment

In the next step, you will connect the modem to the **nbn**™ equipment.

If the Internet LED on the front of your modem is solid green, you're connected to the internet.

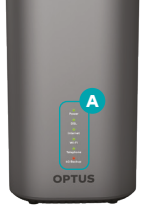

#### Successful connection status

The front of your modem (A) should look like this:

| LED    | Power | DSL                     |         | Internet | WiFi  | Telephone             |         | 4G backup                    |
|--------|-------|-------------------------|---------|----------|-------|-----------------------|---------|------------------------------|
| Status |       |                         |         | •        | •     | •                     |         |                              |
|        | Green | Green<br>FFTN/B<br>only | Not lit | Green    | Green | Green (if<br>ordered) | Not lit | Red<br>(SIM not<br>inserted) |

connect the **nbn**™ equipment if it is not already in place.

nbn™ Hybrid Fibre Coaxial (HFC)

You may be required to

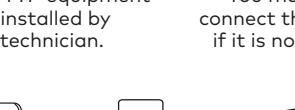

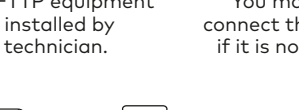

## 3.1. If nbn<sup>™</sup> equipment is a panel mounted on the wall (FTTP)

Plug the white cable with red plugs into the **red port** labelled **WAN** on your modem.

Plug the other end into the port labelled **Uni-D1** on the **nbn**™ equipment.

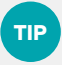

You may need to plug into one of the other Uni-D ports if this does not work.

## 3.2. If nbn<sup>™</sup> equipment is a black box (HFC)

Plug the white cable with red plugs into the **red port** labelled **WAN** on your modem.

Plug the other end into the port labelled Uni-D1 on the **nbn**™ equipment.

## 3.3. If there is an nbn<sup>™</sup> wall plate/ socket (FTTB or FTTN)

Plug the grey telephone cable into the grey port labelled XDSL on your modem.

Plug the other end of the grey telephone cable into your nbn™ wall socket.

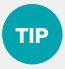

This is usually the wall socket closest to the front of the property. Ensure modem is directly connected with all line filters removed.

## 3.4. If nbn<sup>™</sup> equipment is a white box (FTTC)

Plug the white cable with red plugs into the red port labelled WAN on your modem.

Plug the other end into the port labelled Gateway on the **nbn**™ equipment.